# **BMW** CHAMPIONSHIP

**Mobile Ticketing Guide** 

and in the second int

### View Tickets via PGA TOUR App

Within PGA TOUR App select profile icon to view options

> Select "My Tickets" option to connect your Ticketmaster account

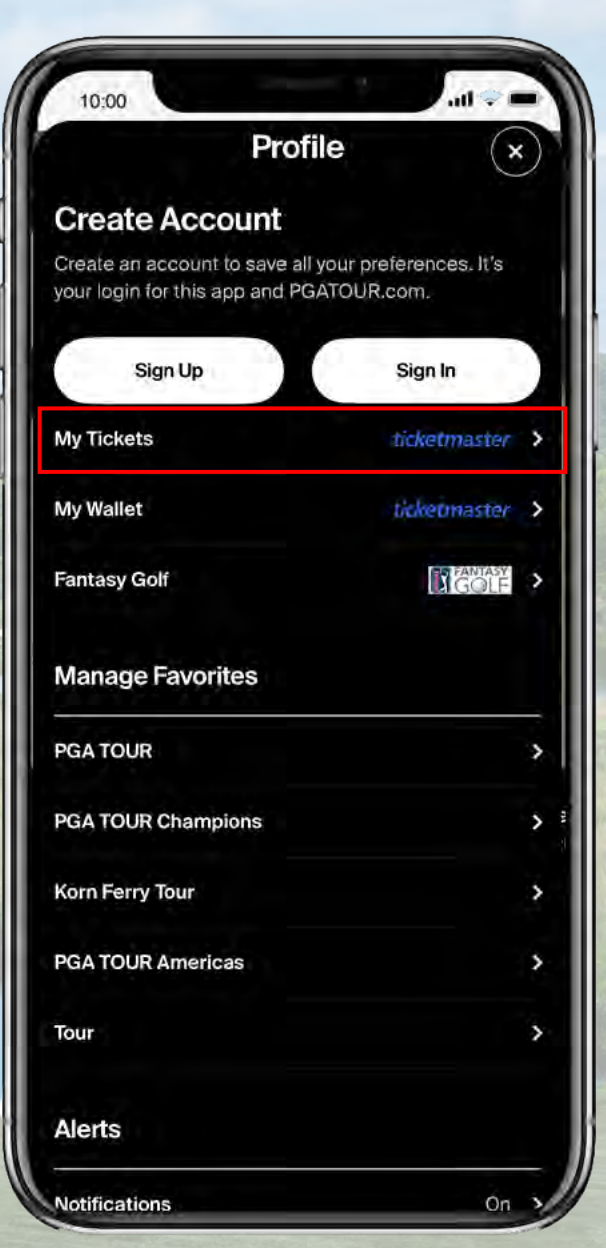

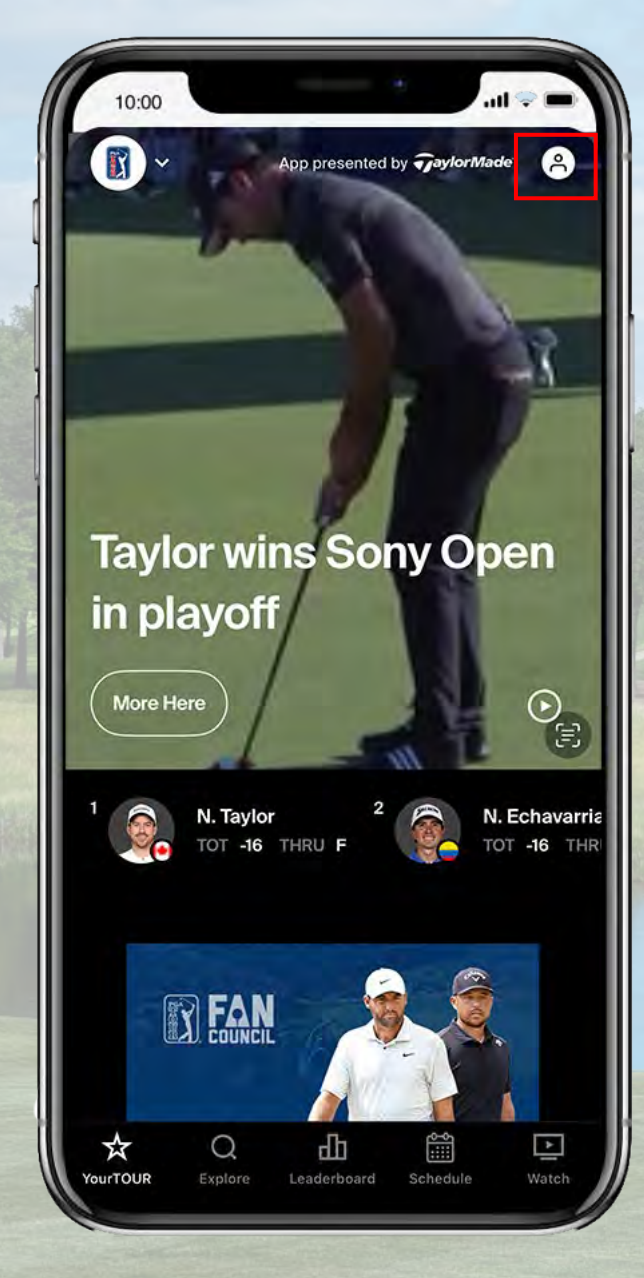

### View Tickets via PGA TOUR app

Find BMW Championship in schedule and tap Manage Tickets. Login if prompted.

> Select upcoming event to open tickets. Tap view ticket to access mobile barcode.

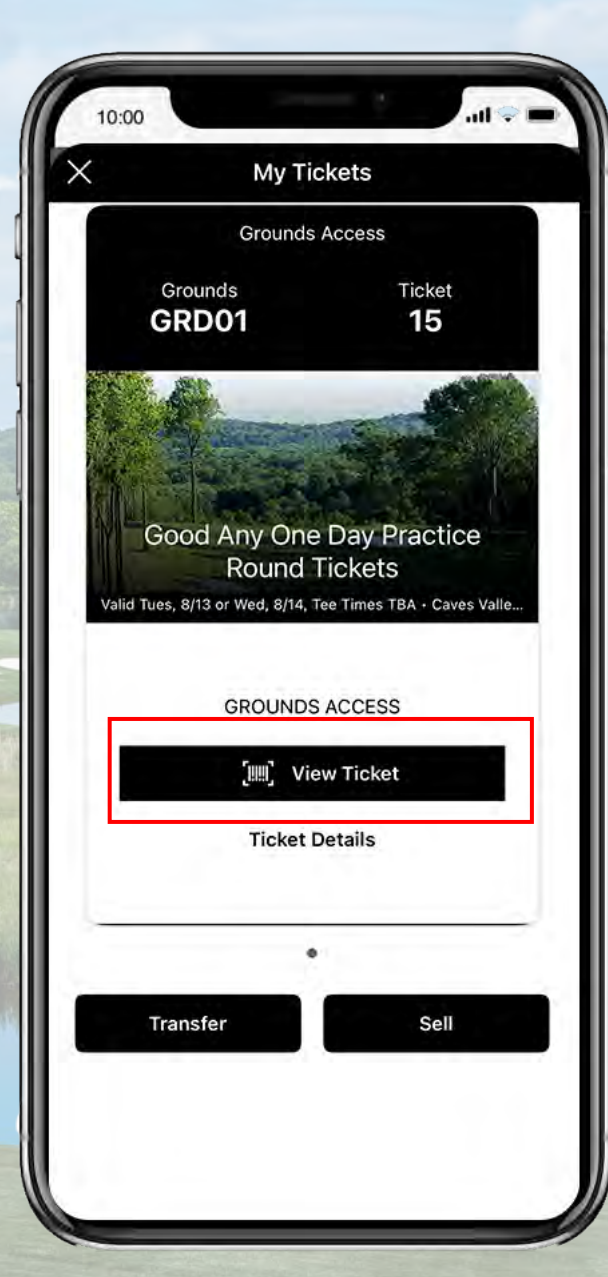

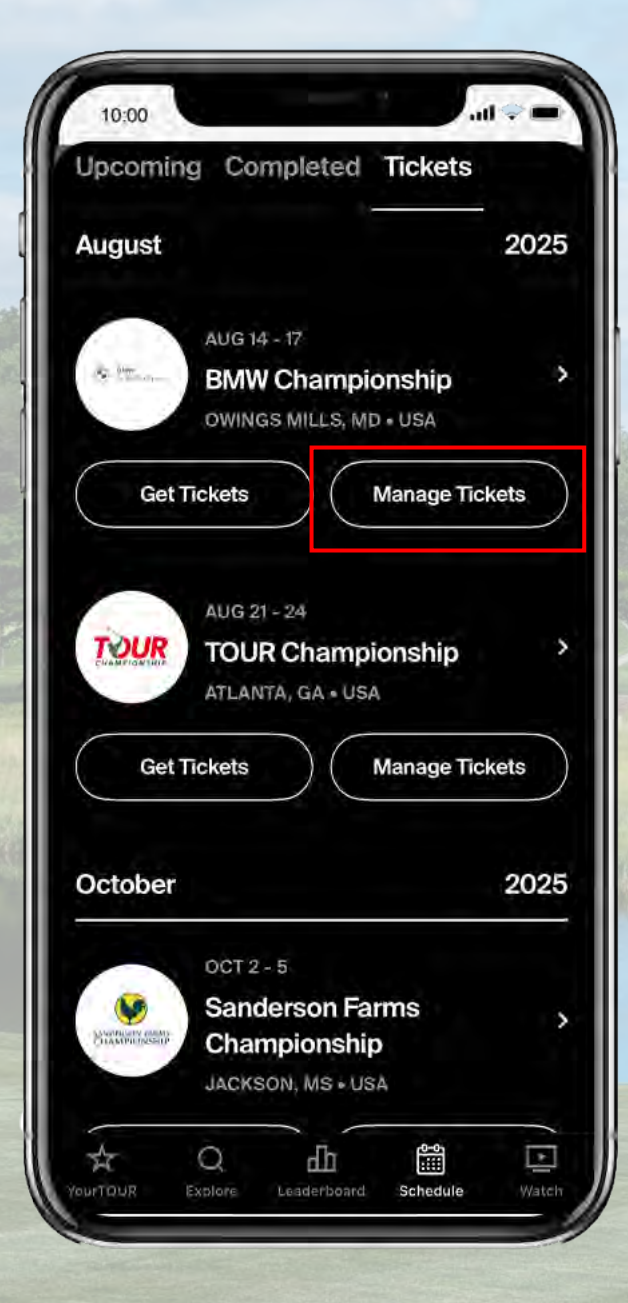

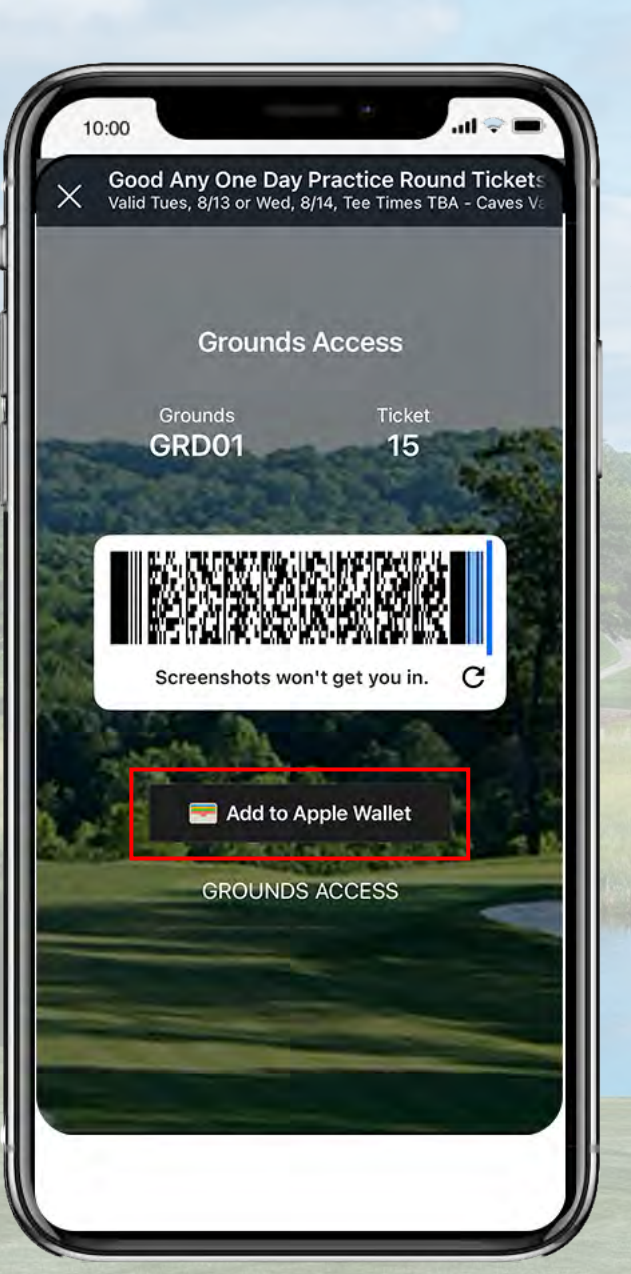

View Tickets via PGA TOUR app

Tap icon under barcode to save to Apple Wallet or Google Pay app for easy entry at gate

> To transfer tickets to a new recipient or resell tickets follow prompts within app

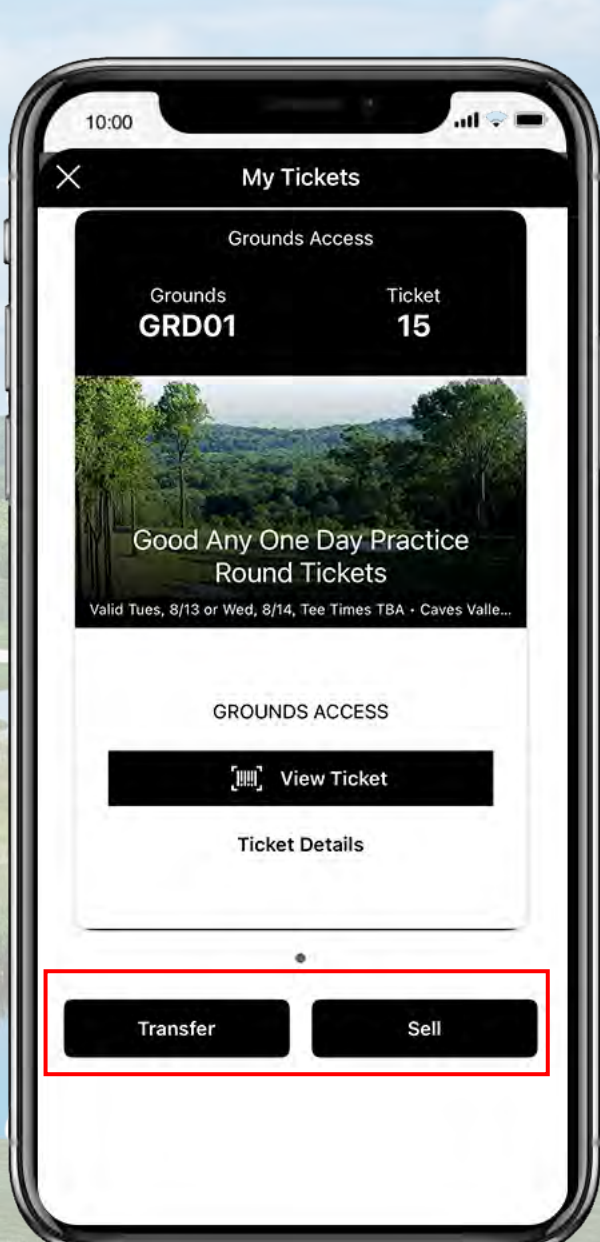

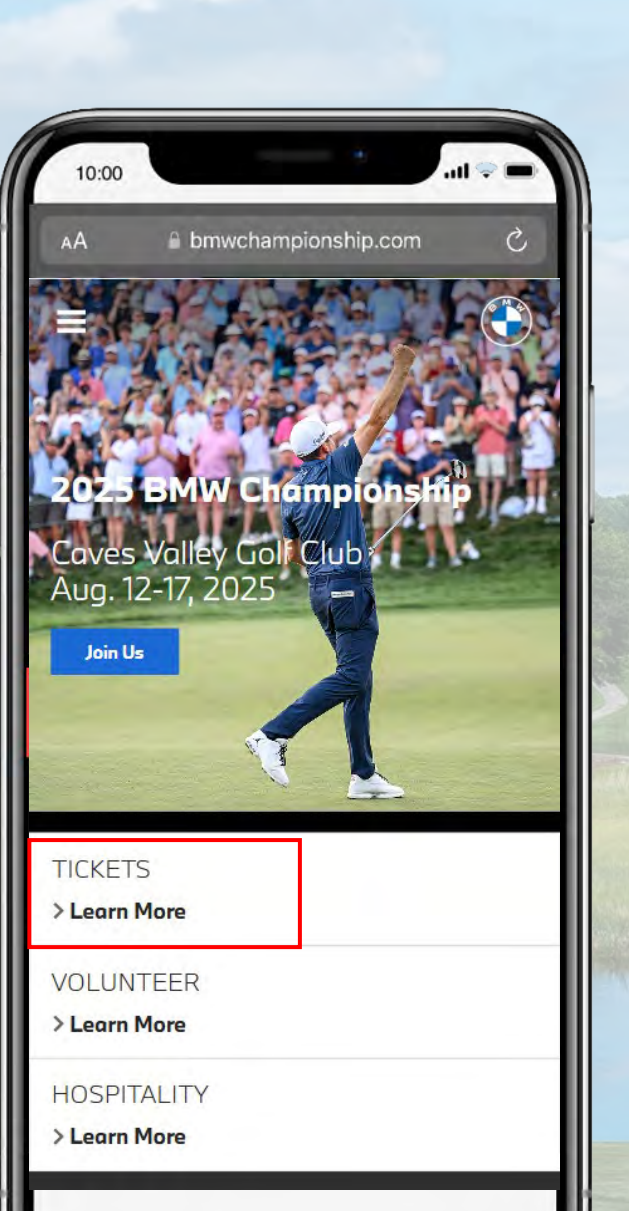

Navigate in mobile browser to <u>bmwchampionship.com</u> and select Tickets option

> On Tickets page, navigate to and select 'Manage My Ticket Account'

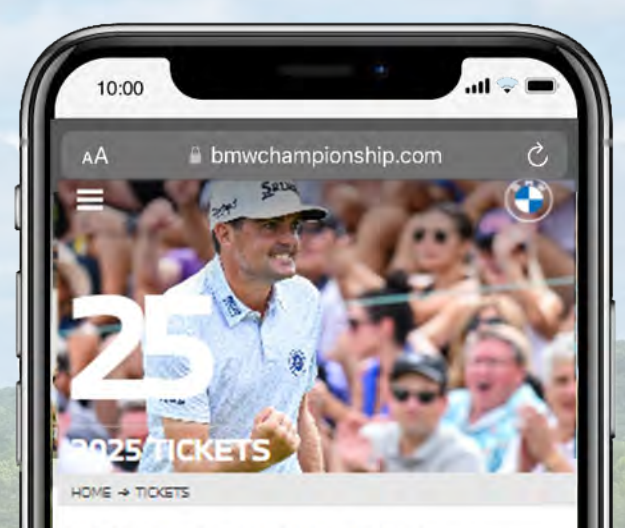

**BMW** Championship Tickets

\$30-\$1,250

### **Ticket Features:**

All BMW Championship venues are unreserved general admission. All patrons, including children, must have a ticket to access upgraded or hospitality venues. Ticket prices may fluctuate based on demand at any time.

> Giving the gift of golf? Download a gift certificate.

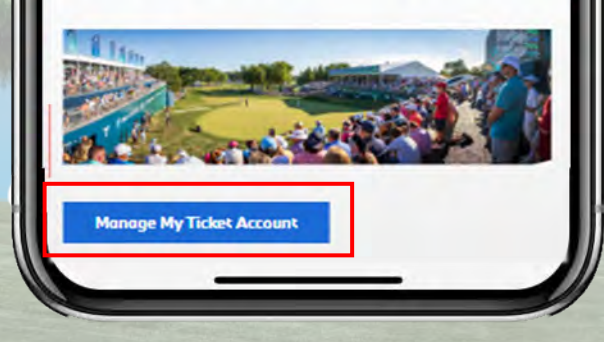

Scroll to and select 'Manage My Tickets'

| Login with      |
|-----------------|
| email or select |
| 'Sign Up'       |

| Powered by <b>ticketmaster</b><br>New to Ticketmaster Sign Up                                                                |                                                                                          |
|----------------------------------------------------------------------------------------------------|------------------------------------------------------------------------------------------|
| (i) Important Account Update                                                                                                 |                                                                                          |
| You can now use the same<br>your BMW Championship t                                                                          | email and password far both<br>licket account and your                                   |
| BMW Championship ticket<br>to sign in and update your                                                                        | t holder?Use your existing email password if prompted.                                   |
| New here?Use your Ticketn                                                                                                    | naster email and password.                                                               |
| mail                                                                                                    |                                                                                          |
| bmwc@wgaesforg                                                                                                    |                                                                                          |
| assword                                                                                                    |                                                                                          |
|                                                                                                    | SHOW                                                                                     |
| Remember Me                                                                                                    | Forgot Password?                                                                         |
| By Lawtinung bask the babe, voli agree t<br>ntatmation will be used as described in b<br>and BMW Championship Privacy Policy | n me Terms of Use any more stand that<br>with the Tubletmuster Privacy Policy<br>Sign in |
|                                                                                                    |                                                                                          |

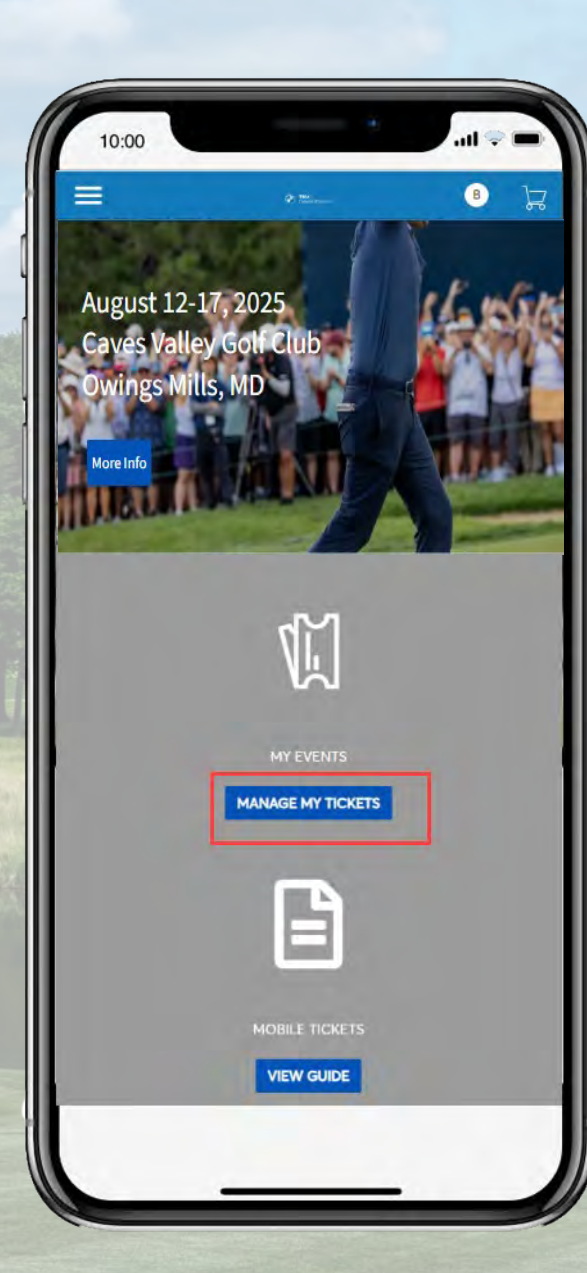

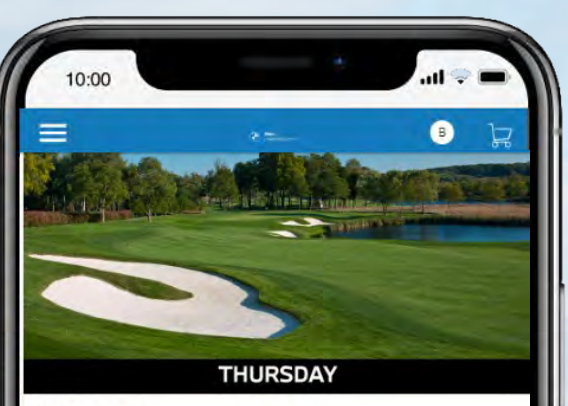

### Thursday Tickets

Thu, Aug 14, 2025 • Tee Times TBA

Owings Mills, MD - Caves Valley Golf Club

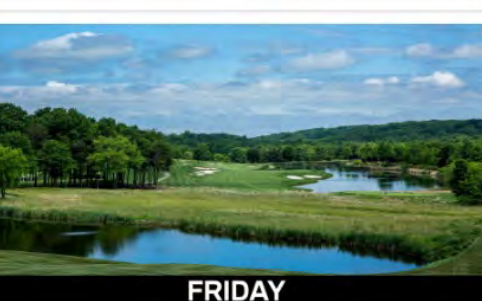

**View Event Details** 

Friday Tickets Fri, Aug 15, 2025 • Tee Times TBA

Wines Mills, MD - Caves Valley Golf Club

View Event Details

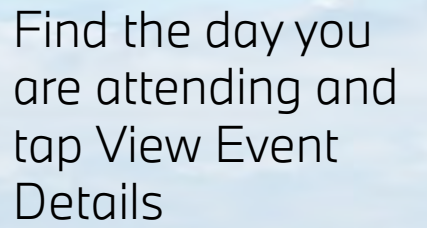

Tap the individual tickets to access the mobile ticket

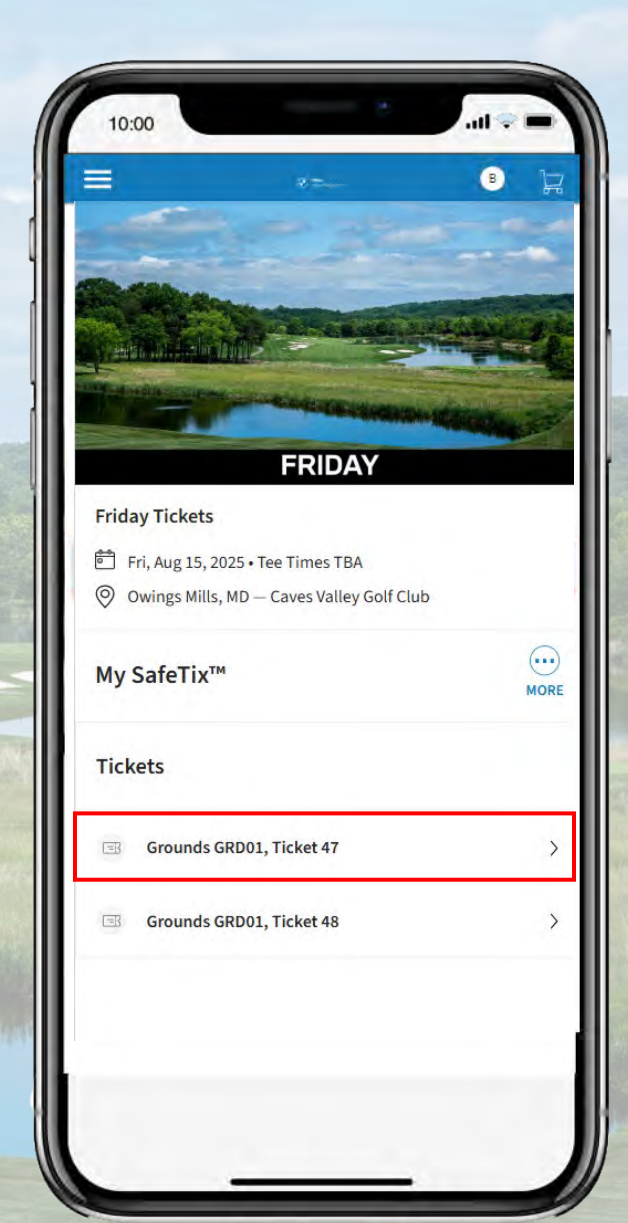

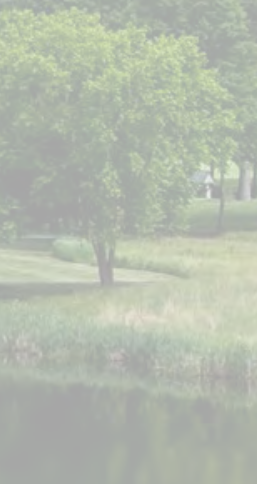

Present your ticket at the gate to be scanned

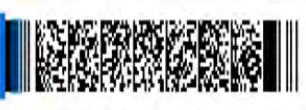

Fri, Aug 15, 2025 • Tee Times TBA - Caves Valley Golf Club

Grounds Access

GROUNDS ACCESS

Ticket

47

**Friday Tickets** 

Grounds GRD01

screenshots won't get you in.

Add to your phone's digital wallet in advance for easy access

\*Screenshots of tickets will not work

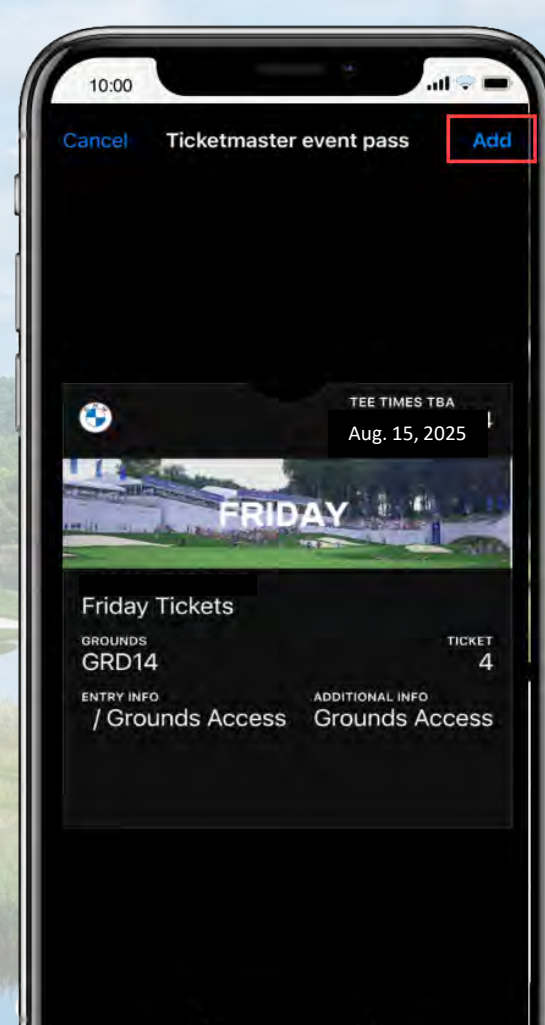

### Transfer Tickets via mobile browser

Select 'Transfer' option from event listing page.

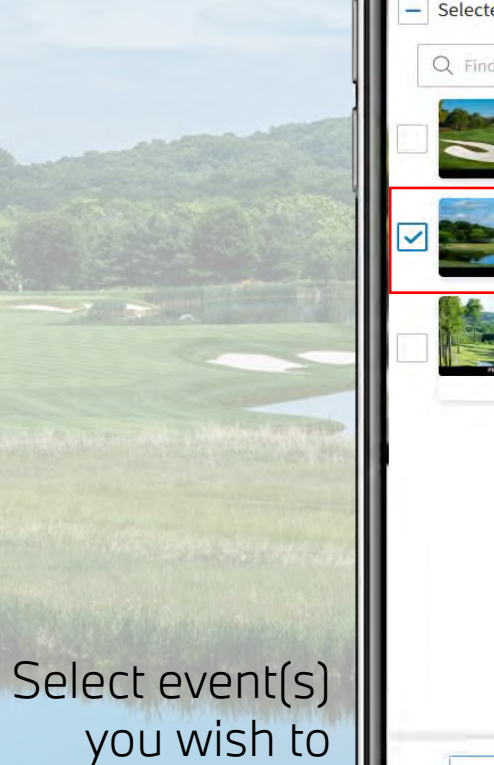

transfer.

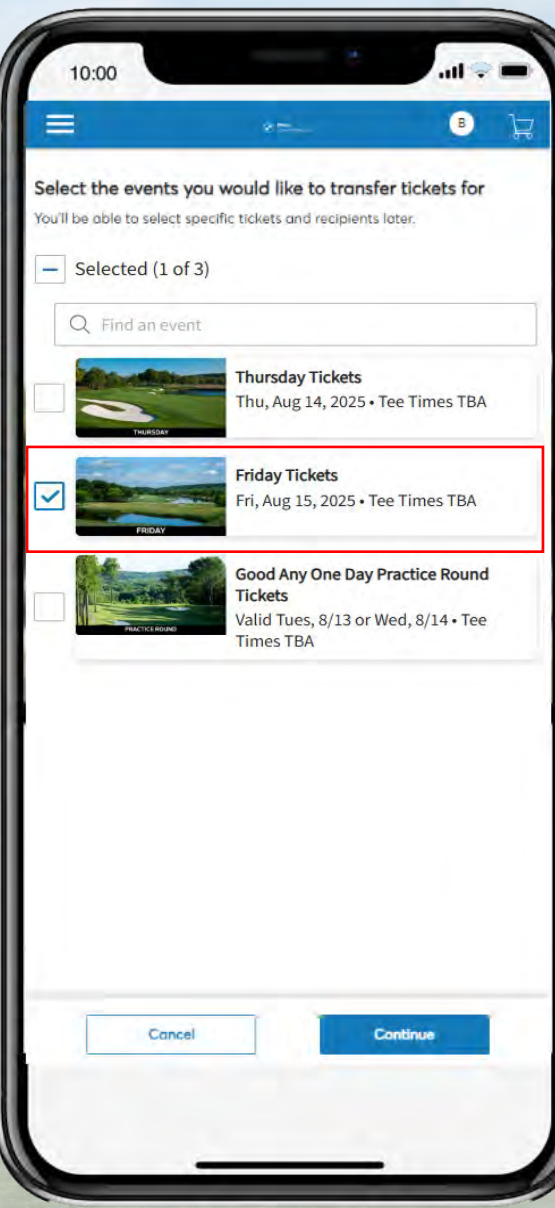

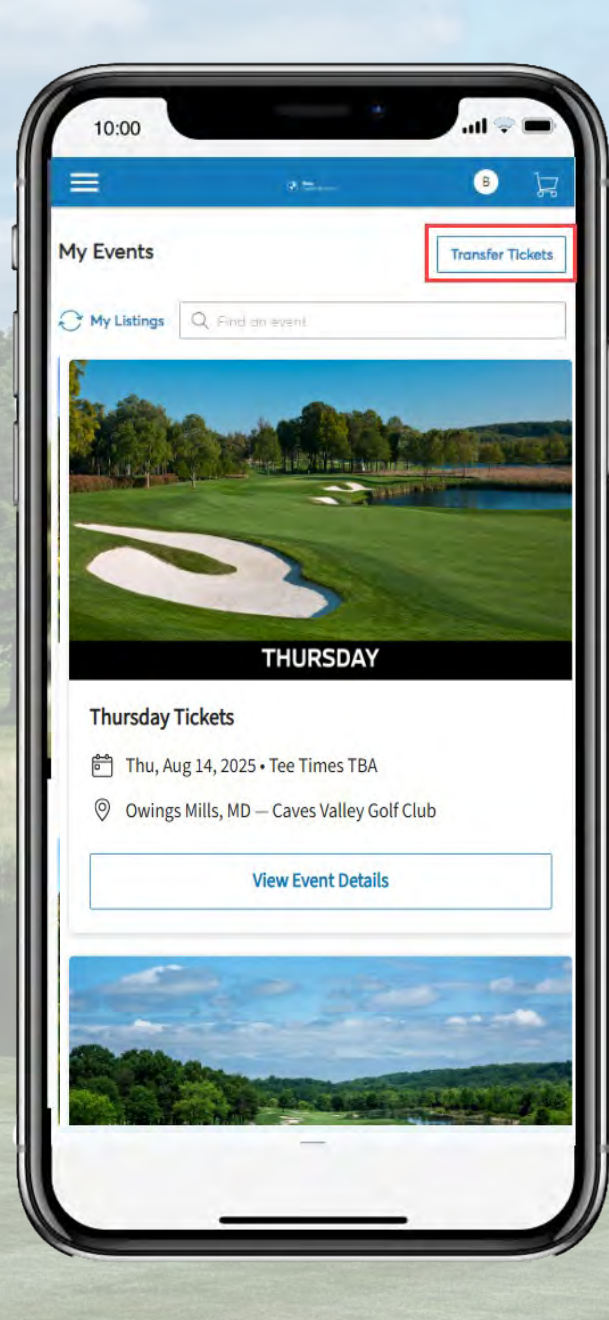

## Transfer Tickets via mobile browser

Select individual tickets to transfer

| Transfer 1 ticket to                                                                                            | N. |  |
|----------------------------------------------------------------------------------------------------|----|--|
| The second second second second second second second second second second second second second second second se | ×  |  |
|                                                                                                    |    |  |
|                                                                                                    |    |  |

...l 🜩

~

~

1 SELECTED

TRANSFER - SELECT SEATS

Select the tickets you want to transfer

Fri, Aug 15, 2025 • Tee Times TBA

Friday Tickets

Select all tickets

GROUNDS GRD01

Ticket 47

Ticket 48

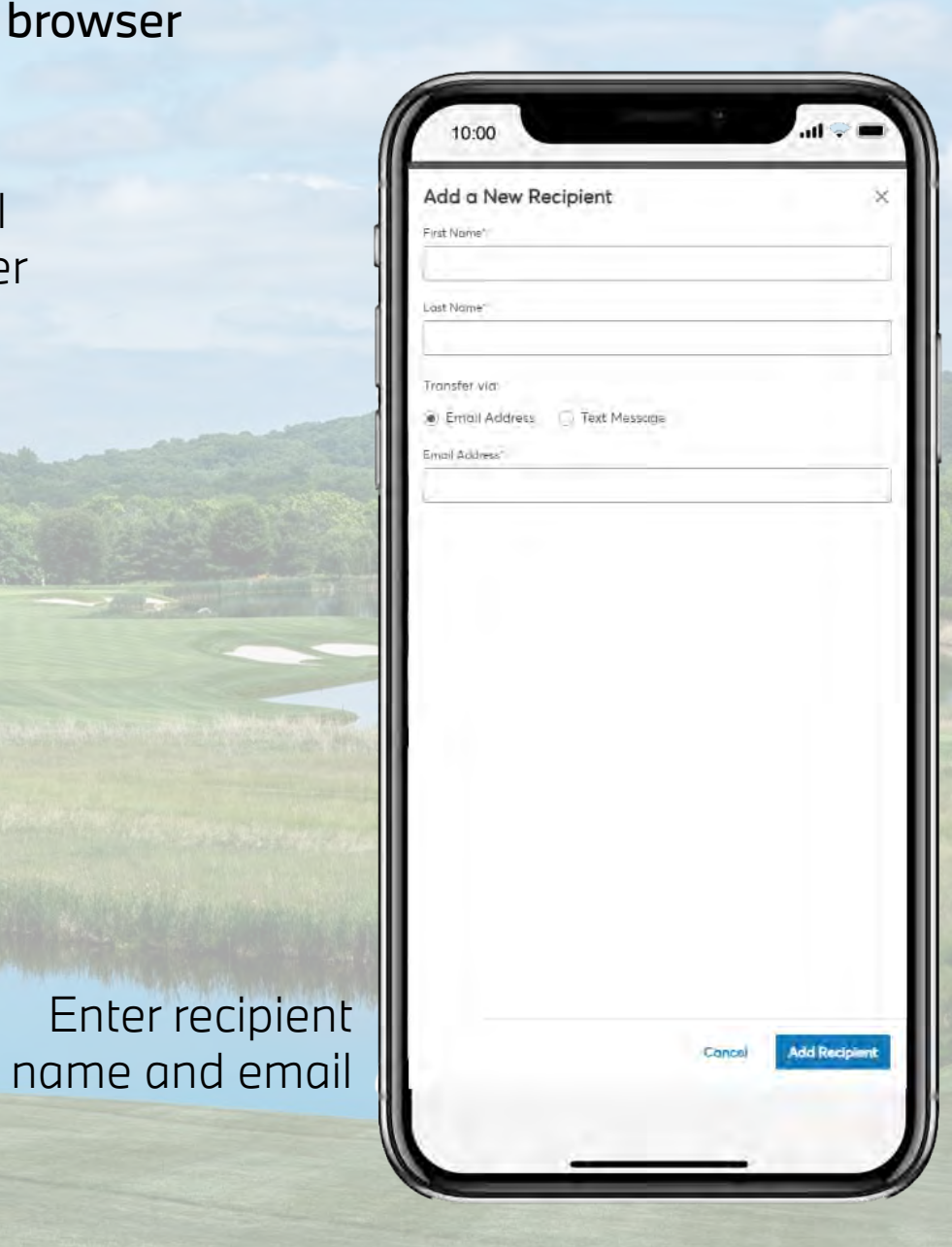

### Transfer Tickets via mobile browser

Via mobile browser, you can also transfer via text

> From confirmation page, select 'Send Text' to copy invite into a text message

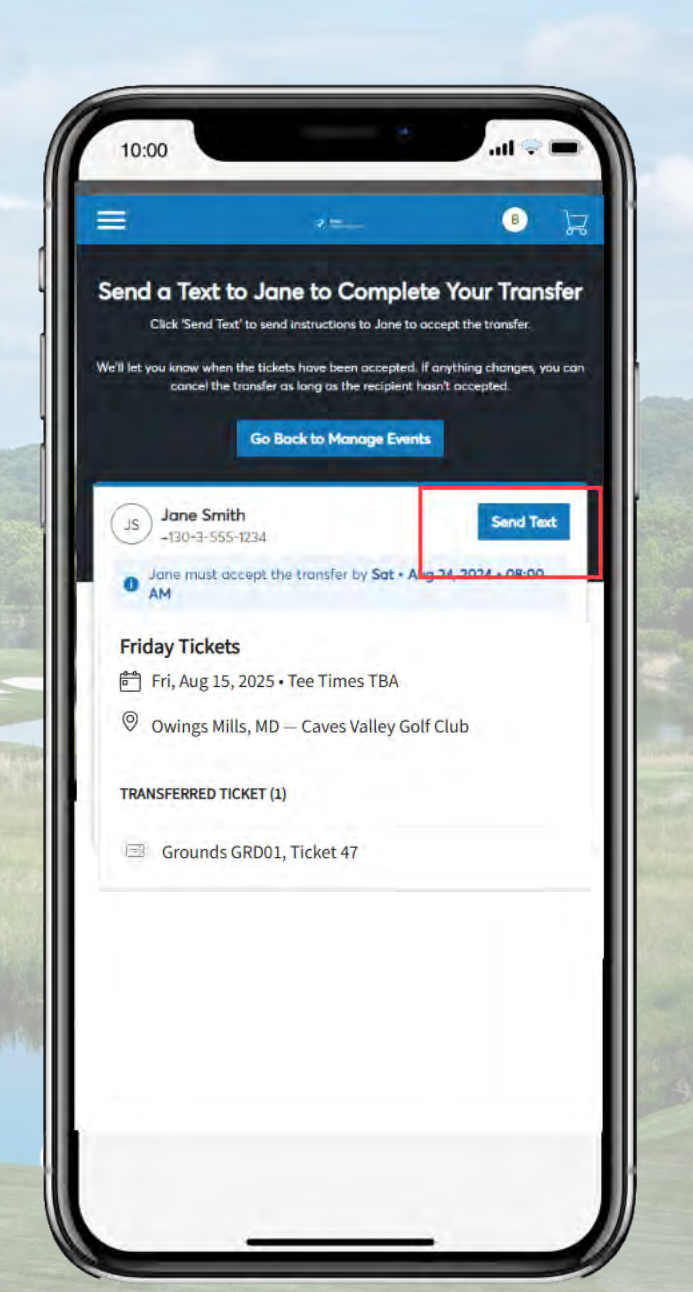

| Add a                                                                                                    | New      | Recip                               | pient                            |                  |               |            |
|----------------------------------------------------------------------------------------------------|----------|-------------------------------------|----------------------------------|------------------|---------------|------------|
| First Name                                                                                                    | ł        | 1                                   | <u></u>                          |                  |               |            |
| Jane                                                                                                    |          |                                     |                                  |                  |               | _          |
| Last Name                                                                                                    | e        |                                     |                                  |                  |               |            |
| Smith                                                                                                    |          |                                     |                                  |                  |               |            |
| Transfer                                                                                                    | via.     |                                     |                                  |                  |               |            |
| Emai                                                                                                    | Addre    | 855 🧕                               | Text M                           | essoge           |               |            |
| Phone Nut                                                                                                    | nber     |                                     |                                  |                  |               |            |
| -1                                                                                                    | - 140    | 303-555                             | 5-1234                           |                  |               |            |
| Yo Pro rec                                                                                                    | u will r | send to se<br>of the th             | end the (<br>at' butto<br>anster | text<br>n when t | arompted to   | notify th  |
| Yo    Pri    rev                                                                                                    | u will r | need to se<br>send tes<br>of the th | end the l<br>anster              | text             | orompted to I | πολίγκι    |
| You    Prove the second second | u will r | eed to see a send test of the the   | end the l<br>xt' butto<br>ansfer | text             | arompted to   | ποξίξη έξη |
| 9 Yo<br>Pro-<br>rec                                                                                                    | u will r | need to su<br>send to<br>of the th  | end the l                        | text             | acompted to   | πολίγ έλη  |
| 9 Yo                                                                                                    | u will r | need to see a send tex<br>of the th | end the i                        | text             | arompted to   | notify Un  |